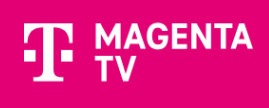

## Instalace a přihlášení do aplikace MAGENTA TV pro televizory Samsung s operačním systémem Tizen

Pomocí tohoto návodu vás provedeme instalací a prvním přihlášením do aplikace MAGENTA TV pro televizory Samsung s operačním systémem Tizen.

1. Instalace aplikace MAGENTA TV

Pro instalaci **MAGENTA TV** otevřete položku **APPS** (symbol domečku na dálkové ovládání) vaší Samsung TV.

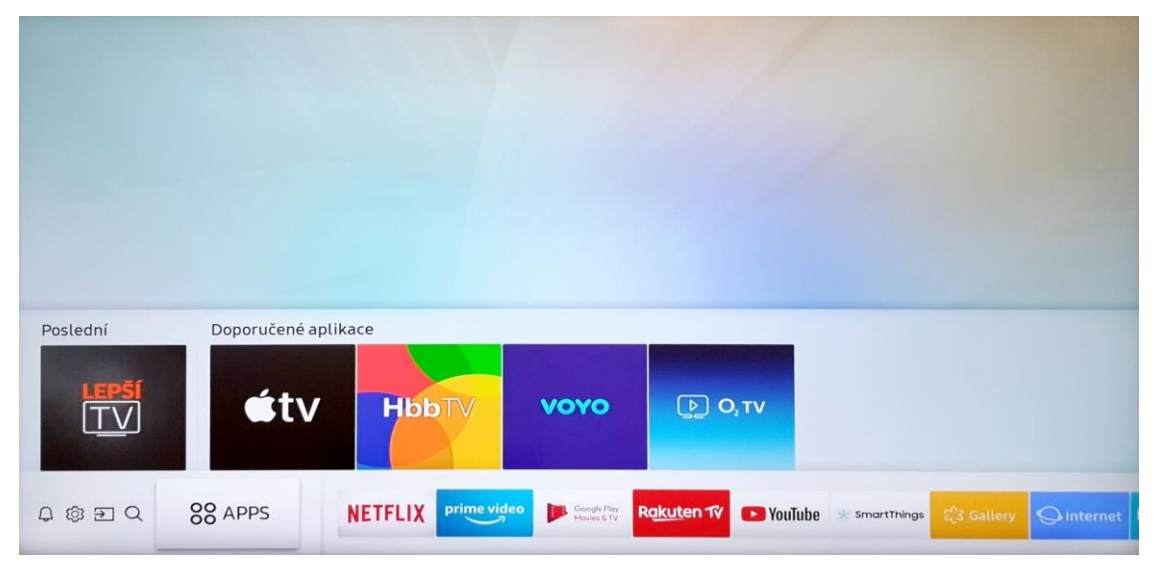

Za pomoci funkce vyhledávání (symbol lupy) vyhledejte MAGENTA TV aplikaci.

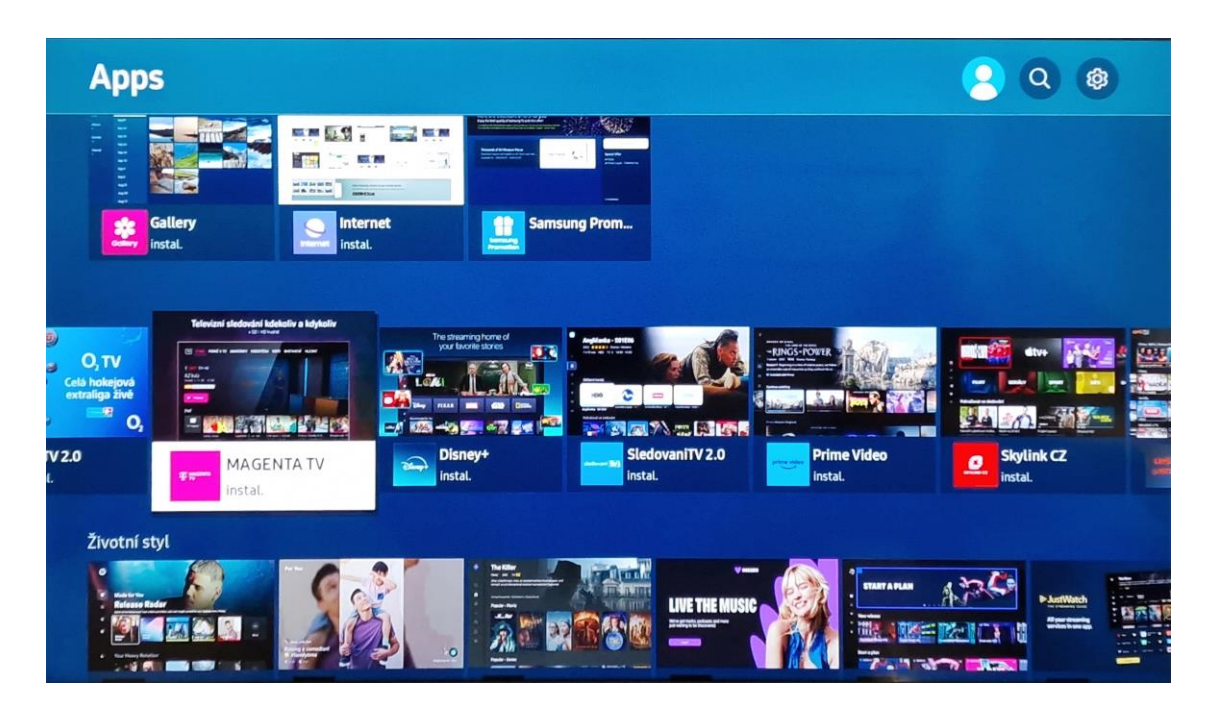

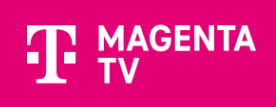

Pro instalaci zvolte Instalovat. Následně můžete aplikaci spustit tlačítkem Otevřeno.

| Wideo   *****                                                                                          | ΓΑΤΥ                                                                                          |                                                |                                          |                   |
|----------------------------------------------------------------------------------------------------|-----------------------------------------------------------------------------------------------|------------------------------------------------|------------------------------------------|-------------------|
| Otevřeno                                                                                               | Přidat na domovskou obrazovku                                                                 | ****                                           |                                          |                   |
| odnoc.: Bez omezení   Velikost: 72.00KB                                                                | (K dispozici 1.06GB)   Vývojář: T-Mobile Czech Republic a                                     | a.s.   Aktualiz.: 4/3/2024   N                 | vejnovější verze: 1.0.1                  | 2(1.0.12 instal.) |
| A ANTIN                                                                                                |                                                                                               |                                                |                                          |                   |
| azyky: Cestina<br>iedět jen doma na gauči a kouk                                                       | at na telku je přežitek. S naší aplikací MAGI                                                 | ENTA TV si můžete tel                          | evizní zážitek už                        | tít               |
| izyky: Cestina<br>iedět jen doma na gauči a kouk<br>iaprosto kdekoliv a kdykoliv. S                    | at na telku je přežitek. S naší aplikací MAGi<br>tačí mít po ruce mobil nebo tablet, na které | ENTA TV si můžete tel<br>m si pohodlně pustíte | levizní zážitek už<br>e telku třeba ráno | lít<br>ovt        |
| izyky: Lestina<br>iedět jen doma na gauči a kouk<br>iaprosto kdekoliv a kdykoliv. S<br>Kopie obrazovek | at na telku je přežitek. S naší aplikací MAGi<br>tačí mít po ruce mobil nebo tablet, na které | ENTA TV si můžete tel<br>m si pohodlně pustíte | levizní zážitek už<br>e telku třeba ráno | lít<br>ovt        |
| iedět jen doma na gauči a kouk<br>iaprosto kdekoliv a kdykoliv. S<br>Kopie obrazovek                   | at na telku je přežitek. S naší aplikací MAGi<br>tačí mít po ruce mobil nebo tablet, na které | ENTA TV si můžete tel<br>m si pohodlně pustíte | levizní zážitek už<br>e telku třeba ráno | lít<br>ovt        |

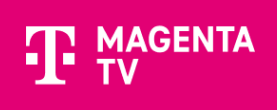

## 2. Přihlášení do aplikace MAGENTA TV

Po spuštění aplikace, se přihlaste svým uživatelským jménem a heslem. Můžete se přihlásit pomocí dálkového ovladače nebo přes webový prohlížeč.

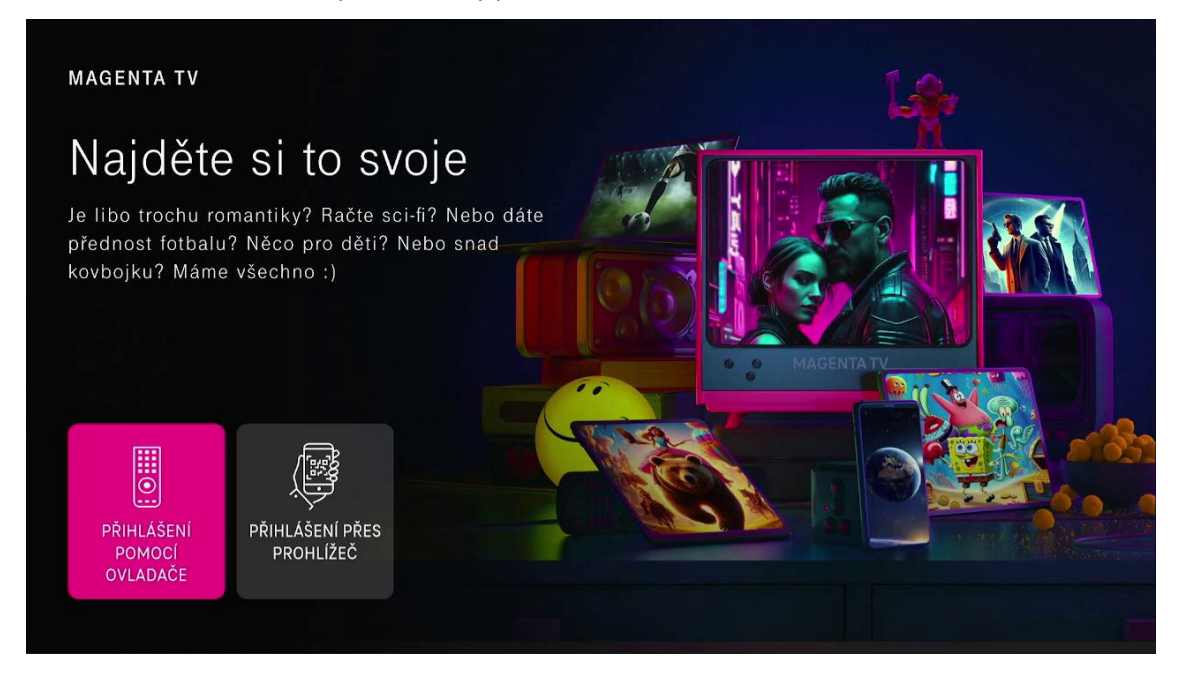

## Pomocí dálkového ovladače

| PŘIHLÁSIT                                                                                    | UŽIVATELSKÉ JMÉNO               |
|----------------------------------------------------------------------------------------------|---------------------------------|
| Vítejte v MAGENTA TV                                                                         |                                 |
| Pro spuštění aplikace MAGENTA TV se, prosím, přihlaste svým<br>uživatelským jménem a heslem. | 🕕 Jaké je mé uživatelské jméno? |
|                                                                                              | TV 0 1 2 3 4 5 6 7 8 9          |
| Uživatelské jméno                                                                            | abcdefghijk                     |
|                                                                                              | lmnopqrstuv                     |
|                                                                                              | w x y z +                       |
|                                                                                              | 18-? ÁĚÍ 🕇 🗆 🛛                  |
|                                                                                              | 🗙 Zrušit 🗸 Pokračovat           |
| Neznám své heslo                                                                             |                                 |

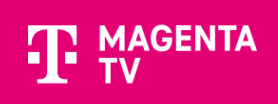

## Pomocí prohlížeče

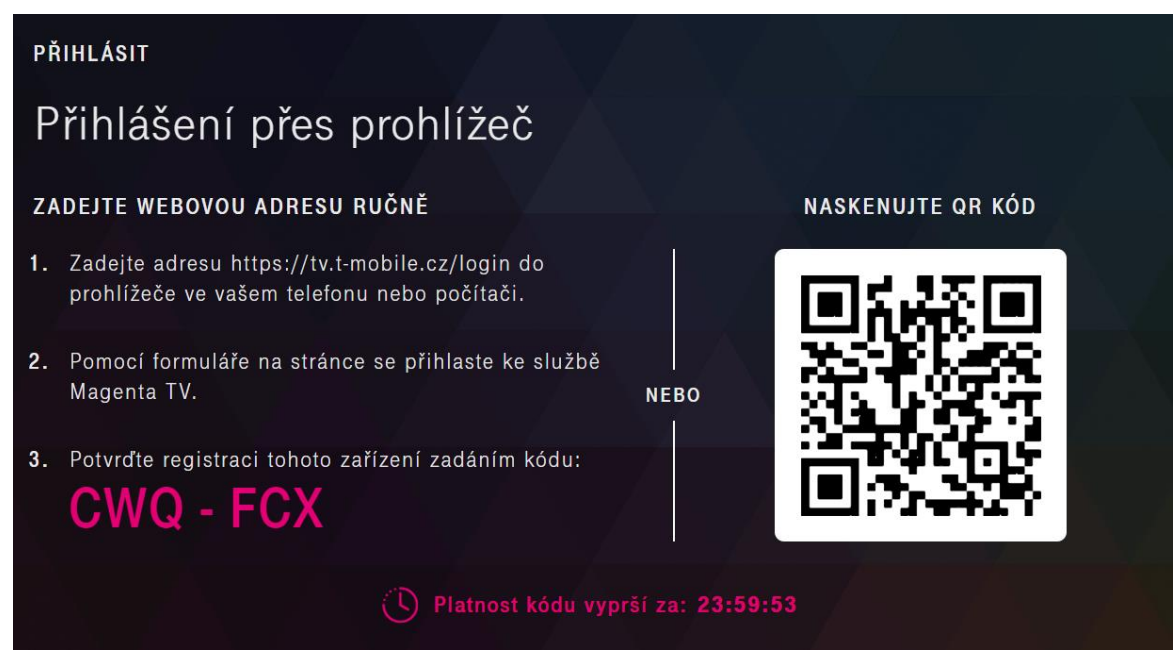

Spustí se průvodce aplikací, který vás provede Tipy a doporučení.

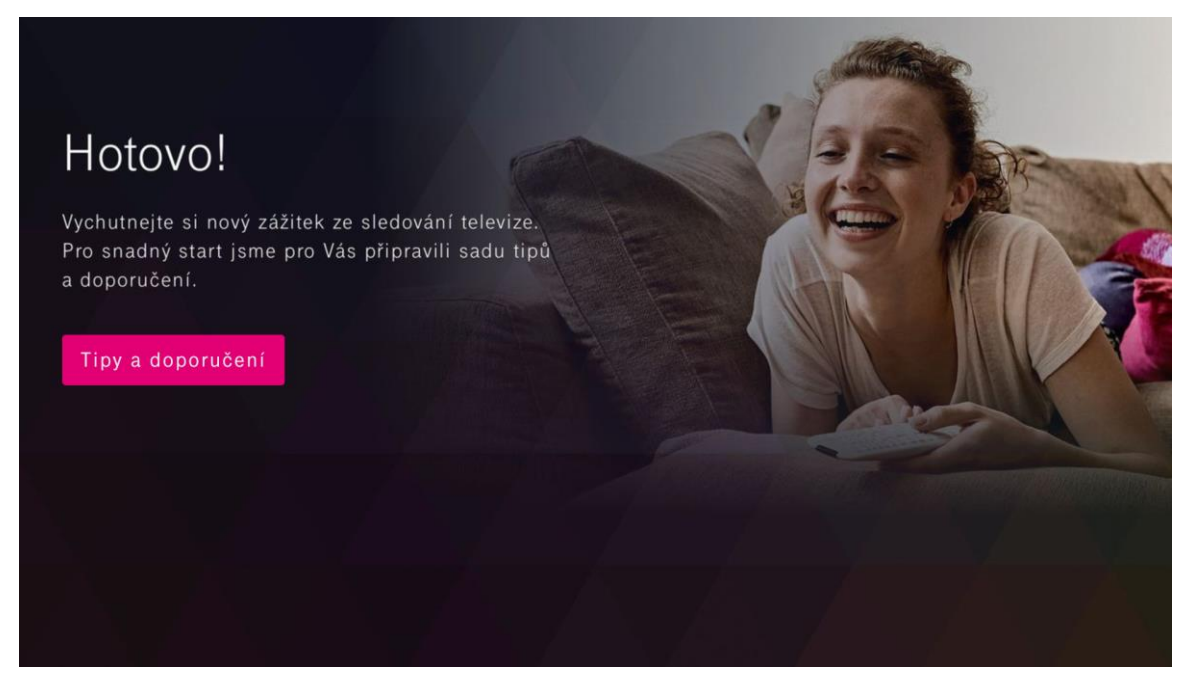

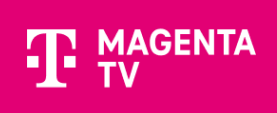

Teď už se nacházíte v samém závěru instalace aplikace MAGENTA TV. Nyní můžete začít sledovat TV.

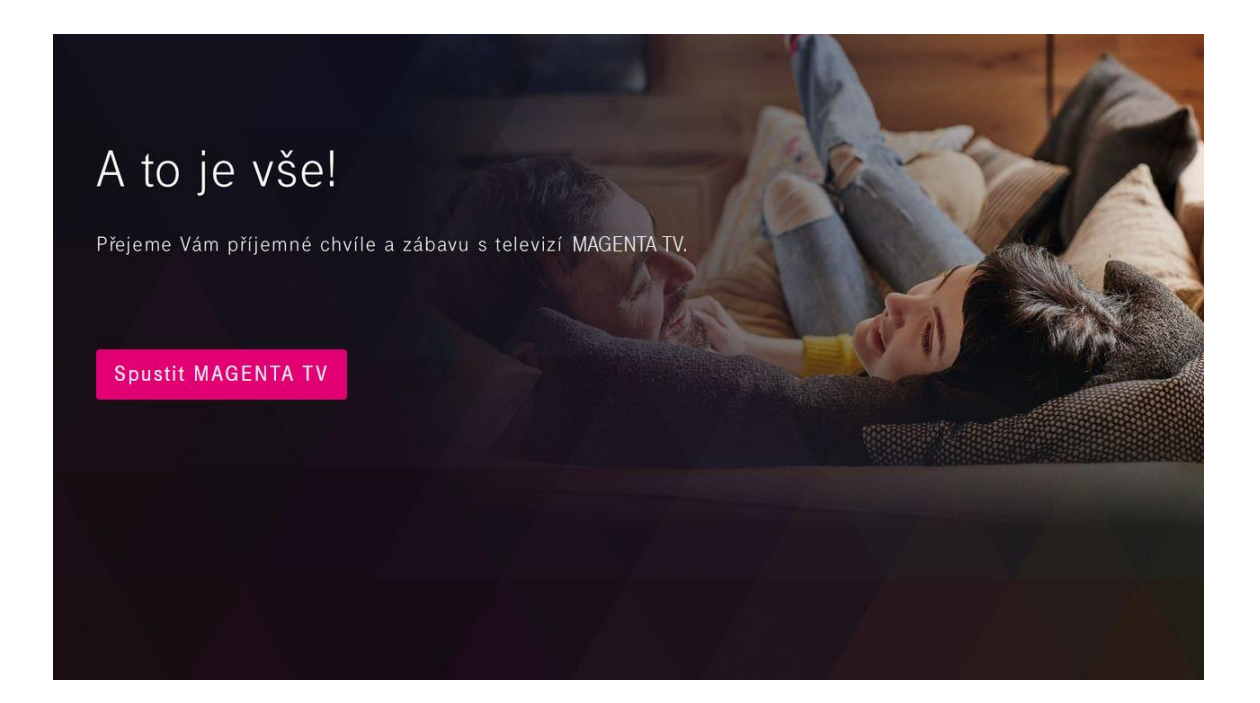